# Managing Procurement: Identifying Outstanding P-Card Transactions

This quick reference guide (QRG) outlines the process to identify a card holder's outstanding P-card transactions. It also contains information to resolve outstanding transactions.

# **RPT – FIND CREDIT CARD TRANACTIONS NOT EXPENSED (UAMS)**

- 1. Search for and select the report RPT Find Credit Card Transactions Not Expensed (UAMS).
- Select the <u>Cardholder</u> in the Expense Payee field. Select <u>UAMS | Bank of America | PCARD</u> as the Corporate Credit Card Billing Account. Select the Transaction Statuses of <u>New</u>, <u>Pending</u>, and <u>Prepaid</u>.
- **3.** Click OK to run the report.

| RPT - Find Credit Card Transactions Not Expensed (UAMS) |                                                         |   |  |  |
|---------------------------------------------------------|---------------------------------------------------------|---|--|--|
| View Report Definition                                  |                                                         |   |  |  |
| Company *                                               | × University of Arkansas for … ∷<br>Medical Sciences    |   |  |  |
| Expense Payee                                           | $\times$ Employee: Erin Quimby $\cdots$ $\vdots \equiv$ |   |  |  |
| Expense Payee Cost Center                               | [                                                       |   |  |  |
| Cardholder Name (First Name Last Name)                  |                                                         |   |  |  |
| Last 4 Digits of Credit Card Number                     |                                                         |   |  |  |
| Posted Date On or After                                 | MM/DD/YYYY                                              |   |  |  |
| Posted Date On or Before                                | MM/DD/YYYY                                              |   |  |  |
| Corporate Credit Card Billing Account                   | × UAMS   Bank of America   ⋮Ξ<br>PCARD                  |   |  |  |
| Transaction Status                                      | × New ∷≡<br>× Pending<br>× Prepaid                      |   |  |  |
| Filter Name                                             |                                                         | Ŧ |  |  |
|                                                         | Сancel ОК                                               |   |  |  |

Transactions displayed on the report have not been expensed to the department, indicating that they have not been verified.

# **RESOLVING OUTSTANDING TRANSACTIONS**

To complete verifications for transactions on the report, you can refer to the Transaction Status and Business Document columns.

|                       | _                      |                        |                   |                             |
|-----------------------|------------------------|------------------------|-------------------|-----------------------------|
| Transaction<br>Status | Transaction Type       | Charge Description     | Business Document | Business Document<br>Status |
| Pending               | Purchase               | WCA WASTE CORPORATION  | PC-00263915       | In Progress                 |
| Pending               | Purchase               | WCA WASTE CORPORATION  | PC-00263917       | Draft                       |
| New                   | Purchase               | AMERICAN COLLEGE OF PH |                   |                             |
| New                   | Purchase Return Credit | CHALLENGER WEB         |                   |                             |

#### Transaction Status column

- New = Procurement card verification has not been started.
- Pending = Procurement card verification has been started but is not complete. This occurs when the verification is in a Draft or In Progress status.
- Prepaid = Procurement card verification has not yet been started or has been started but is not complete. A status of prepaid also indicates that the transaction has been settled (i.e., paid to Bank of America).

#### Business Document column

Pending P-card verifications are listed in the Business Document column. To see more information about the verification, <u>Right click</u> on the blue document hyperlink and select **See in New Tab**.

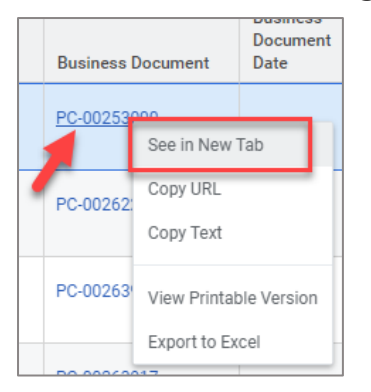

# **CHECK ON APPROVAL PROCESS FOR IN PROGRESS VERIFICATIONS**

For verifications with an In Progress status, click on the Process History tab to see where the verification is in the approval process. Scroll down to find the line with a status of Awaiting Action.

| Process History 29 items                           | ory 29 items                                          |                 |              |            |                  |
|----------------------------------------------------|-------------------------------------------------------|-----------------|--------------|------------|------------------|
| Process<br>Process<br>Event                        | Step<br>Approtor by Fragram Manager                   | Status          | Completed On | Due Date   | Person (Up to 5) |
| Procurement Card Transaction Verification<br>Event | Approval by Cost Center Sponsored Programs<br>Manager | Awaiting Action |              | 06/12/2024 |                  |

# EDIT OR CANCEL DRAFT VERIFICATIONS

Click on the Related Actions (...) button for the Verification. Hover over the Procurement Card Transaction Verification action and select **Edit** or **Cancel**. To complete the verification for the transaction, you can Edit the draft verification to finish submitting, or you can Cancel the draft verification and start the Verify Procurement Card Transactions task over.

| WCA WASTE CORPORATION  | PC-00263917 |                         |                  |
|------------------------|-------------|-------------------------|------------------|
|                        | 1           | Actions                 | Procurement Card |
| AMERICAN COLLEGE OF PH |             | Procurement Card Tran > | Edit 63917       |
| CHALLENGER WEB         |             | Budget Date             | Cancel           |
|                        |             | Business Process        | Status           |
| AMAZON.COM AMZN.COM/BI |             | Favorite >              | For              |
|                        |             | Integration IDs         |                  |
| PEDIATRIC NURSING CERT | PC-00255283 | Reporting >             | Company          |